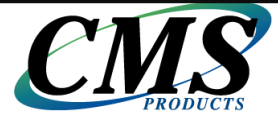

## BounceBack Ultimate 14.2 Disaster Recovery Guide

This guide presents you with information on how to perform a restore using BounceBack Ultimate version 14.2.

### Contents

- 1. <u>Definition of Terms</u>
- 2. Manual Data Recovery
- 3. Starting your computer from the USB backup drive
- 4. Troubleshooting tips when attempting to start from the USB backup drive
- 5. Launching a system restore while running from the USB backup drive
- 6. <u>Performing a manual hard drive swap</u>
- 7. <u>Support</u>

### **1.** Definition of Terms

- 1. **What is UEFI**: The Unified Extensible Firmware Interface (UEFI) is a firmware technology that prepares a computer to boot into an operating system after it is turned on. It has been marketed as a replacement for the Basic Input Output System (BIOS).
- 2. What is UEFI Legacy Mode: A computer that is configured to run in UEFI Legacy Mode will prepare your computer to boot from an operating system using a traditional BIOS. This feature may also be named Legacy BIOS.
- How to determine if your computer is booting in UEFI or Legacy Mode:
   Completely shut down your computer.

Power on the system. As soon as the first logo screen appears, immediately press the function key that is presented to you in order to enter the computers setup utility. We provided you with some examples below. You may also contact your computers manufacturer to obtain assistance on how to access your computers setup utility or to verify if your computer was preconfigured in UEFI mode. This applies to standard BIOS and UEFI based computers.

| Manufacturer | Function Key       |
|--------------|--------------------|
| Acer         | F2                 |
| Dell         | F2                 |
| Fujitsu      | Spacebar           |
| Gateway      | F2                 |
| HP / Compaq  | F10 / Esc then F10 |
| IBM / Lenovo | F1                 |
| Sony         | F2                 |
| Toshiba      | F2 / Esc then F1   |

>>>> Use the arrow keys to select **Boot**.

>>> Your boot configuration setting will be displayed while highlighting **Boot Mode** 

### 2. Manual Data Recovery

The data that was backed up by BounceBack Ultimate can be recovered to your existing computer or to another Windows computer if needed.

You will first have to connect your backup device to your computer. Verify that your computer is able to detect your backup device.

#### Restoring Data in Windows XP

You can connect your external drive into a Windows XP computer and simply view the contents of the external drive. You can do this by going into My Computer then double left-click on your external drive; this should open the contents of your external drive. Then all you would do is locate the necessary files/folder and copy/paste the data from the external drive into your computer's hard drive.

In XP your data files should be found within the "\Documents and Settings\Your User Name\My Documents" folder - Inside of your backup device.

**Note:** You might have to search for your files in other locations within your backup device if you performed a backup of files that resided in custom created folders.

## (We provided you with an example on how to restore a picture file from a backup that was made with BounceBack Ultimate)

>>> Open My Computer. Verify that your backup device is identified by Windows.

>>>> Double left-click on your backup device in order to be able to browse this device.

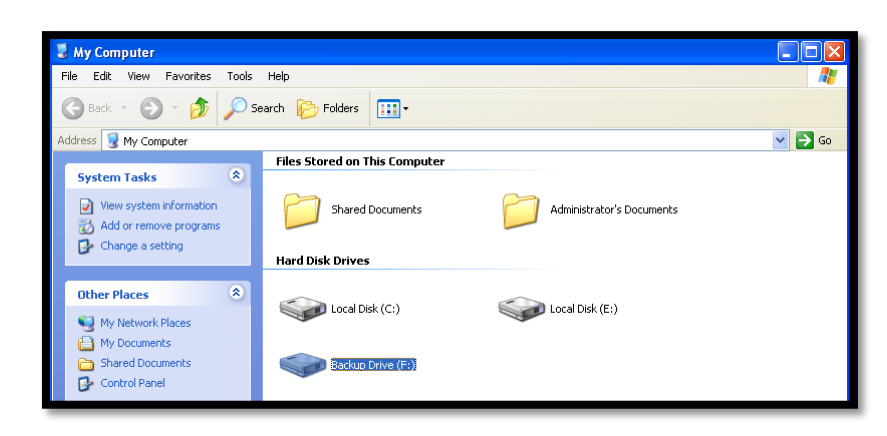

- Browse to "\Documents and Settings\Your User Name\My Documents\My Pictures" on your backup device.
- Identify the picture files that you would like to restore. You can restore a folder of files, a single file, or a group of files. This example will show you how to perform a basic restore of a single picture file. The instructions that are given can be applied on folders and a group of files aswell.

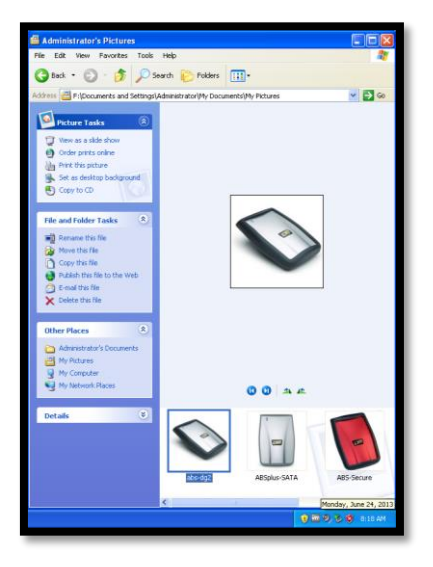

Den the My Pictures folder in your Windows XP computer and place that window next to the one that was opened when you were browsing through the pictures folder on your backup device. The window that corresponds to the backup device is on the right. While the window that corresponds to the My Pictures folder on your computer is on the left.

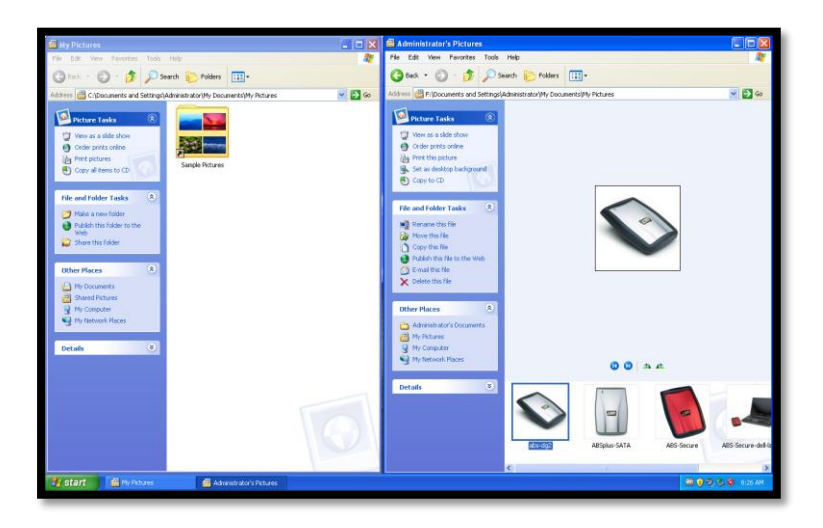

>>> Right-click on the file that you would like to restore from your backup device and select **Copy** from the menu selection.

| Share this folder              |                            | Copy this file                                   |          | Preview                            |            |                    |
|--------------------------------|----------------------------|--------------------------------------------------|----------|------------------------------------|------------|--------------------|
| Other Places (*)               |                            | Publish this file to the Web C termail this file |          | Eait<br>Print<br>Refresh Thumhnail |            |                    |
| My Documents                   |                            | X Delete this file                               |          | Rotate Clockwise                   |            |                    |
| My Computer                    |                            | Other Places 🙁                                   |          | Set as Desktop Background          |            |                    |
| Section 2015 My Network Places |                            | Administrator's Documents     My Pictures        |          | Open With                          |            |                    |
| Details 🛞                      |                            | My Computer                                      |          | Cut                                |            |                    |
|                                |                            | My Network Places                                |          | Copy                               | . At.      |                    |
|                                |                            | Details 🛛 🛞                                      | $\frown$ | Delete<br>Rename                   |            |                    |
|                                |                            |                                                  |          | Properties                         |            |                    |
|                                |                            |                                                  |          |                                    |            |                    |
|                                |                            |                                                  | abs-dg2  | ABSplus-SATA                       | ABS-Secure | ABS-Secure-dell-la |
|                                |                            |                                                  | <        |                                    |            | >                  |
| 🯄 start 🛛 😬 My Pictures        | 📇 Administrator's Pictures |                                                  |          |                                    | <b>9</b>   | 🦻 🗞 🔇 8:26 AM 👘    |

>>> Within the My Pictures folder on your Windows XP computer you will right-click on an empty space and select **Paste** from the menu selection.

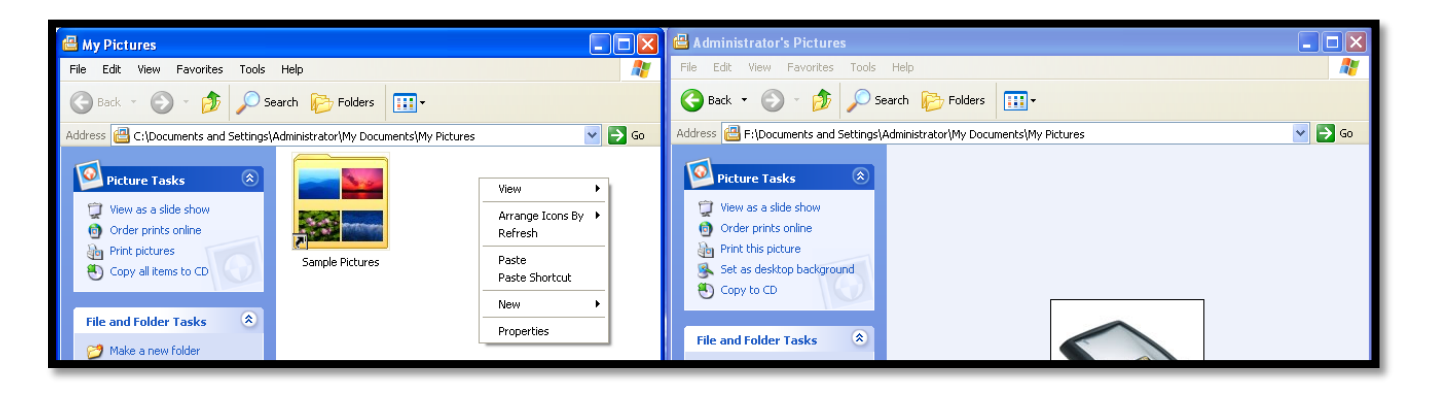

>>> You have successfully restored a file from your backup device.

| G My Pictures                                                                                                    |              | Administrator's Pictures                                                                                                    |                 |
|----------------------------------------------------------------------------------------------------|--------------|----------------------------------------------------------------------------------------------------|-----------------|
| File Edit Yew Pavorites Tools Help                                                                                                    |              | File Edit Vere Parantes Took Help                                                                                                    | 2               |
| 🔇 bick - 🔘 - 🎓 🔎 Search 🐑 Rakkers 🖽 +                                                                                                    |              | 🔇 Back + 🕥 - 🏂 🔎 Search 😥 Folders 🔟 -                                                                                                    |                 |
| C:(Documents and Settings(Administrator(My Documents)(My Pictures                                                                                                    | <b>~</b> 🔁 😡 | Atthem 🔠 Fri/Documents and Settings/Administrator/My Documents/My Pictures                                                                                                    | ✓ 🗗 👄           |
| Correct fueld                                                                                                    |              | Prive Tasks     One as 486 date     Order sets online     Prive as 486 date     Order sets online     Prive To sets     Prive To sets     Order to sets     Order to sets     Order to colored                                                                                                    |                 |
| The out of color Tanks ●<br>■ Formate the form<br>● Color to the file<br>● Color to the file<br>● Color to the file<br>● Color the file<br>● Color the file                                                                                                    |              | Teria de fador tans<br>© Brana esta fa<br>© Arcan esta fa<br>© Copto fas fa<br>© Copto fas fa<br>© Copto fas fa<br>© Copto fas fa<br>© Copto fas fa<br>© Copto fas fas<br>© Copto fas fas<br>© Copto fas fas                                                                                                    |                 |
| Uther Places (2)<br>In Cochanics<br>Start Frances<br>Physical Practices<br>Physical Practices<br>Physical Practices<br>Physical Practices<br>Physical Physical Ph |              | Other Marco       Image: An and the Constants:       Image: An and the Constants: |                 |
| Detafo                                                                                                    | 0            | Detado 2)                                                                                                    | AES Secure del- |
| Start division division                                                                                                    |              |                                                                                                    | 2 3 8 aman      |
| Additional and a second second               |              |                                                                                                    | A A A OKONA     |

### Restoring Data in Windows Vista, Windows 7, and Windows 8 & 8.1

You can connect your external drive into a Windows Vista, 7, or 8 & 8.1 computer and simply view the contents of the external drive. You can do this by going into Computer then double left-click on your external drive; this should open the contents of your external drive. Then all you would do is locate the necessary files/folder and copy/paste the data from the external drive into your computer's hard drive.

In Windows Vista, 7, and 8 & 8.1 your data files should be found within the "\Users\Your User Name\Documents" folder - Inside of your backup device.

**Note:** You might have to search for your files in other locations within your backup device if you performed a backup of files that resided in custom created folders.

## (We provided you with an example on how to restore a PDF document from a backup that was performed by BounceBack Ultimate)

>>>> Open My Computer. Verify that your backup device is identified by Windows.

>>>> Double left-click on your backup device in order to be able to browse this device.

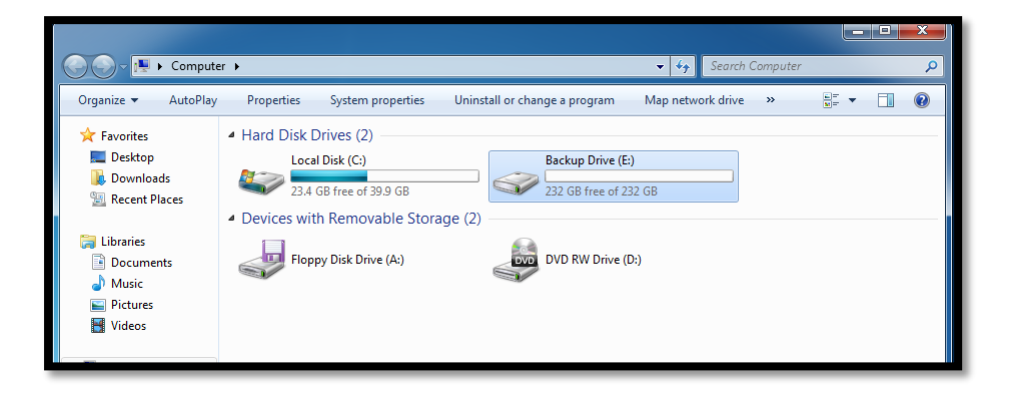

- >>>> Browse to "\Users\Your User Name\Documents" on your backup device.
- Identify the PDF files that you would like to restore. You can restore a folder of files, a single file, or a group of files. This example will show you how to perform a basic restore of a single PDF file. The instructions that are given can be applied on folders and a group of files aswell.

| 🕞 🕞 🗢 🕌 « Backup   | Drive (E:) → Users → TS →      | ✓ 4 Search TS     |             | x<br>2 |
|--------------------|--------------------------------|-------------------|-------------|--------|
| Organize 🔻 Include | in library 🔻 Share with 🔻 Burn | New folder        | •== •       | ?      |
| 🔆 Favorites        | Name                           | Date modified     | Туре        | Siz    |
| 🧮 Desktop          | 📔 Desktop                      | 6/24/2013 7:53 AM | File folder |        |
| 🐌 Downloads        | Downloads                      | 6/24/2013 7:53 AM | File folder |        |
| 📃 Recent Places    | My Documents                   | 6/24/2013 7:53 AM | File folder |        |
|                    | 🔰 My Music                     | 6/24/2013 7:53 AM | File folder |        |
| ز Libraries        | 崖 My Pictures                  | 6/24/2013 7:53 AM | File folder |        |
| Documents          | 📙 My Videos                    | 6/24/2013 7:53 AM | File folder |        |
| 🚽 Music            |                                |                   |             |        |
| Pictures           |                                |                   |             |        |

Den the Documents folder in your Windows computer and place that window next to the one that was opened when you were browsing through the Documents folder on your backup device. The window that corresponds to the backup device is on the right. While the window that corresponds to the Documents folder on your computer is on the left.

| 27                    |             |              |            |               |           | . 🗉 | ×    |             |                        |                  |      |                    |                 | x    |
|-----------------------|-------------|--------------|------------|---------------|-----------|-----|------|-------------|------------------------|------------------|------|--------------------|-----------------|------|
| 😔 🕞 🗢 📔 « Users 🕨     | TS 🕨 My Do  | ocuments     | -          | 🍫 Search My D | locuments |     | 9    |             | ≪ Users ♦ TS ♦ My Docu | ments            | •    | 🗸 🍫 Search My Doc  | uments          | 9    |
| Organize 👻 Include in | n library 🔻 | Share with 🔻 | New folder |               |           |     | 0    | Organize 🔻  | 🏃 Open with Adobe Read | ler XI 🔻 🛛 Print | Burn | New folder         | = •             | 0    |
| 🔆 Favorites           | Name        | *            |            | Date modified | Туре      |     | Size | 🔆 Favorites | Name                   | ^                |      | Date modified      | Туре            | Size |
| 🧮 Desktop             |             |              | This fold  | er is empty.  |           |     |      | 🧮 Desktop   | 10232 .0               | (V2 Users_Guide) |      | 6/19/2006 4:16 PM  | Adobe Acrobat D | . 8  |
| 🐌 Downloads           |             |              |            | 1.5           |           |     |      | 🚺 Downloa   | ds 🔁 510322.0          | RAID user manual |      | 6/23/2009 1:24 PM  | Adobe Acrobat D | . 1  |
| 🔛 Recent Places       |             |              |            |               |           |     |      | 🔛 Recent P  | laces 🔁 510324.0       | Vault OTG QSG)   |      | 4/29/2009 11:55 AM | Adobe Acrobat D |      |

>>> Right-click on the file that you would like to restore from your backup device and select **Copy** from the menu selection.

| 🔆 Favorites     | Name | Date modified        | Туре | Size | 🔆 Favorites     | Name                   |                          | Date modified      | Туре            | Size |
|-----------------|------|----------------------|------|------|-----------------|------------------------|--------------------------|--------------------|-----------------|------|
| 🧮 Desktop       |      | This folder is empty |      |      | 🧮 Desktop       | 🔁 510232 .0 (V2 Users_ | Guide)                   | 6/19/2006 4:16 PM  | Adobe Acrobat D | 8    |
| 😺 Downloads     |      | instance is empty.   |      |      | 〕 Downloads     | 🔁 510322.0 RAID user r | nanual                   | 6/23/2009 1:24 PM  | Adobe Acrobat D | 1    |
| 🔛 Recent Places |      |                      |      |      | 🔛 Recent Places | 🔁 510324.0 (Vault OTG  | QSG)                     | 4/29/2009 11:55 AM | Adobe Acrobat D |      |
|                 |      |                      |      |      |                 |                        | Open with Adobe Re       | ader XI            |                 |      |
| 🥽 Libraries     |      |                      |      |      | 🥽 Libraries     |                        | Open                     |                    |                 |      |
| Documents       |      |                      |      |      | Documents       |                        | Print                    |                    |                 |      |
| 🚽 Music         |      |                      |      |      | 🌙 Music         |                        | Open with                |                    |                 |      |
| E Pictures      |      |                      |      |      | 🔛 Pictures      |                        | Restore previous version | ons                |                 |      |
| 📑 Videos        |      |                      |      |      | Videos 🛃        |                        | Send to                  | •                  |                 |      |
| 🖳 Computer      |      |                      |      |      | 🖳 Computer      |                        | Cut                      |                    |                 |      |
|                 |      |                      |      |      |                 |                        | Сору                     |                    |                 |      |
| 🖤 Network       |      |                      |      |      | 🖤 Network       |                        | Create shortcut          |                    |                 |      |
|                 |      |                      |      |      |                 |                        | Delete                   |                    |                 |      |

>>> Within the Documents folder on your Windows computer you will right-click on an empty space and select **Paste** from the menu selection.

| ☆ Favorites                                                                                                    | Name Di                                                              | ate modified Type | Size | 🔆 Favorites                                               | Name                         | Date modified      | Туре            | Size |
|----------------------------------------------------------------------------------------------------|----------------------------------------------------------------------|-------------------|------|-----------------------------------------------------------|------------------------------|--------------------|-----------------|------|
| 🧮 Desktop                                                                                                    | This folder is                                                       | empty.            |      | 🧮 Desktop                                                 | 🔁 510232 .0 (V2 Users_Guide) | 6/19/2006 4:16 PM  | Adobe Acrobat D | 8    |
| 💫 Downloads                                                                                                    |                                                                      |                   |      | 鷆 Downloads                                               | 🔁 510322.0 RAID user manual  | 6/23/2009 1:24 PM  | Adobe Acrobat D | 1    |
| 🔛 Recent Places                                                                                                    | View 🕨                                                               |                   |      | 🔛 Recent Places                                           | 🔁 510324.0 (Vault OTG QSG)   | 4/29/2009 11:55 AM | Adobe Acrobat D |      |
| ibraries<br>ibracuments<br>ibracuments<br>ibracum | Sort by →<br>Group by →<br>Refresh<br>Customize this folder<br>Paste |                   |      | C Libraries<br>Documents<br>J Music<br>Pictures<br>Videos |                              |                    |                 |      |
| 🖳 Computer                                                                                                    | Paste shortcut<br>Undo Copy Ctrl+Z<br>Share with ▶                   |                   |      | n Computer                                                |                              |                    |                 |      |

>>> You have successfully restored a file from your backup device.

|                       |                                   |                    |                 | x    |                   |                                |                    |                 | ×    |
|-----------------------|-----------------------------------|--------------------|-----------------|------|-------------------|--------------------------------|--------------------|-----------------|------|
| 🕞 🕞 🗢 📗 « Users 🕨     | TS  My Documents                  | 👻 🍫 Search My Doc  | uments          | Q    | 🚱 🕞 🗢 📗 « Users 🕨 | TS  My Documents               | 👻 🍫 Search My Doc  | uments          | 9    |
| Organize 🔻 Include in | library      Share with      Burn | New folder         | !≡ - □          | 0    | Organize 👻 😕 Oper | n with Adobe Reader XI 👻 Print | Burn New folder    | !≡ - □          | 0    |
| ☆ Favorites           | Name                              | Date modified      | Туре            | Size | ☆ Favorites       | Name                           | Date modified      | Туре            | Size |
| 🧮 Desktop             | 🔁 510324.0 (Vault OTG QSG)        | 4/29/2009 11:55 AM | Adobe Acrobat D |      | 🧮 Desktop         | 🔁 510232 .0 (V2 Users_Guide)   | 6/19/2006 4:16 PM  | Adobe Acrobat D | 8    |
| 🐌 Downloads           |                                   |                    |                 |      | 🗼 Downloads       | 🔁 510322.0 RAID user manual    | 6/23/2009 1:24 PM  | Adobe Acrobat D | 1    |
| 🔛 Recent Places       |                                   |                    |                 |      | 🔛 Recent Places   | 10324.0 (Vault OTG QSG)        | 4/29/2009 11:55 AM | Adobe Acrobat D |      |
|                       |                                   |                    |                 |      |                   |                                |                    |                 |      |

## 3. Starting your computer from the USB backup drive

### **Recommended Method**

Step 1 – Disconnect all USB mass storage devices from your computer

**Step 2** - Connect your backup device to your computer via USB and power on the backup device (*If applicable*)

**Step 3** - If using a desktop, it is highly recommend that you connect this device to a USB port on the back of the computer.

**Step 4** – Power On or Restart your computer

You will be presented with a Startup Menu with the choice to start from your computer's operating system or from your BounceBack Backup Drive. Select the option to start from your BounceBack Backup Drive.

(Example: You will need to utilize your mouse in Windows 8 and 8.1 when making your selection)

| Choo             | ose an operating system          |
|------------------|----------------------------------|
| Windows 8.1 will | run automatically in 18 seconds. |
| Ħ                | Windows 8.1                      |
|                  | BounceBack Backup<br>Drive       |

(Example: You will use the up and down arrows to highlight your selection and then press the Enter key to choose it on computers running Windows XP, Vista, and Windows 7)

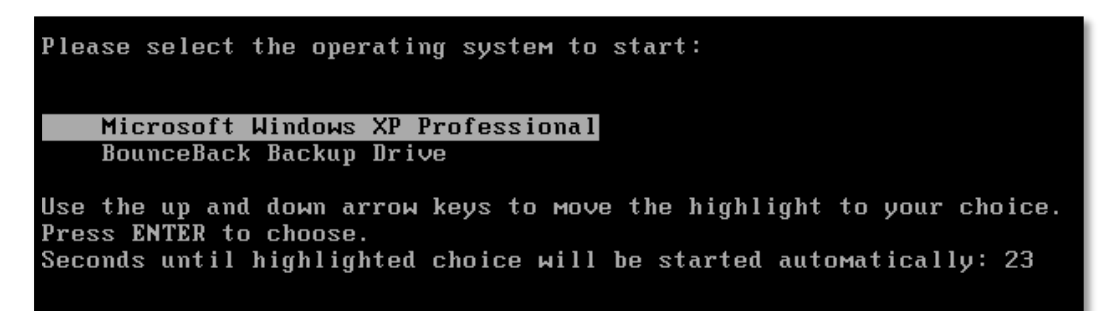

**Note:** This feature must first be enabled via the Backup Options section in BounceBack Ultimate 14.2. You will not have success in enabling this feature if your computer's hard drive has already failed or if you attempt to enable this feature using a different computer. The BounceBack Ultimate 14.2 User Guide contains information on how to enable this feature during normal use. We revisited the Backup Options feature below to give users an example on how the feature can be enabled. To enable this feature your computer must still be functional and you must have already performed a system backup to your backup device. You will then access the Backup Monitor which runs in the system tray and select the **View Backup Options** feature. An example can be seen below.

|           | BoungeBack              |
|-----------|-------------------------|
| •         | Launch a Backup         |
|           | View Backup Job Manager |
|           | View Backup Performance |
| $\square$ | View Backup Options     |
|           | Exit                    |
| J         |                         |

The Backup Options window will then open. The **Display a Start Menu for the Backup Drive on System Startup** toggle is set to **No** by default. You will need to change it to **Yes** in order to enable this feature. Examples can be seen below.

| BoungeBack<br>Witimate                                                                                                    |
|----------------------------------------------------------------------------------------------------|
| Additional Backup Options                                                                                                    |
| No Display a Start Menu for the Backup<br>Drive on System Startup                                                                                                    |
| Vindows Boot Manager<br>Choose an operating system to start, or press TAB to select a tool:<br>(Use the arrow keys to highlight your choice, then press ENTER.)<br>Windows 8<br>BounceBack Backup Drive s |
| No         Enable Detailed Logging           Log File Size Total:         1.1 MB   Purge Logs                                                                                                    |
| Exit                                                                                                    |

| BoungeBack<br>Witimote                                                                                                    |
|----------------------------------------------------------------------------------------------------|
| Additional Backup Options                                                                                                    |
| Ves Display a Start Menu for the Backup<br>Drive on System Startup                                                                                                    |
| Gindows Boot Hanager<br>Choose an operating system to start, or press TAB to select a tool:<br>(Use the arrow keys to highlight your choice, then press ENTER.)<br>Windows 8<br>BounceBack Backup Drive |
| No         Enable Detailed Logging           Log File Size Total:         17.4 KB                                                                                                    |
| Exit                                                                                                    |

### Advanced Method

**Step 1** – Disconnect all USB mass storage devices from your computer

**Step 2** - Connect your backup device to your computer via USB and power on the backup device (*If applicable*)

**Step 3** - If using a desktop, it is highly recommend that you connect this device to a USB port on the back of the computer.

**Step 4** – Power On or Restart your computer

**Step 5** – Press the proper function key on your keyboard to launch the BIOS boot options on your computer. We provided you with some examples below. You may also contact your computers manufacturer to obtain assistance on how to launch the BIOS boot options. This applies to standard BIOS and UEFI based computers.

| Manufacturer | Function Key    |
|--------------|-----------------|
| Acer         | F12             |
| Dell         | F12             |
| Fujitsu      | Spacebar        |
| Gateway      | F10             |
| HP / Compaq  | F9/ Esc then F9 |
| IBM / Lenovo | F1              |
| Sony         | F8              |
| Toshiba      | F12             |

- Select the option to start from USB or Removable Drive on BIOS based computers
- Select the option to start from **BounceBack** on UEFI based computers

### (Example)

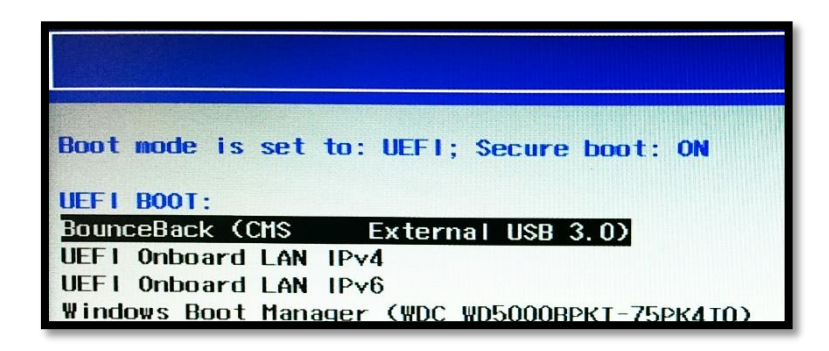

**Important Note:** Running your system from the USB backup drive is not a permanent solution to a failed system drive.

There are drawbacks to running your system from the booted USB recovery drive. To name a few:

- 1. The Recovery drive may run slower on some systems.
- 2. The page-file in Windows Vista and 7 is not supported; some applications may not run if the system does not have enough RAM memory (1GB or above).
- 3. Hibernation and sleep may not function properly on some systems.

# 4. Troubleshooting tips when attempting to start from the USB backup drive

**Note:** USB Boot is not a feature that is supported on all computers and is not the only option to restore a computer in the event of an operating system or hard drive failure.

There are a few systems that may not be able to start from the USB backup drive without first altering some settings in the BIOS.

To do this you have to start your computer and immediately press a function key, such as the F1, F2, F10 or F12 key. Once the Boot Menu is displayed locate the option for USB Hard Drive, USB Device etc... See the examples below or refer to your computer's documentation for more information.

**Note:** The following table contains information that is intended as a guide only. Consult your computer's documentation or the manufactures' website for the latest information.

### Altering the BIOS settings to enable USB Boot

To start the BIOS program to make these changes, you must restart your system and then press the appropriate function key to enter the BIOS program. See the examples below or refer to your computer's documentation for more information.

| Manufacturer | Function Key       |
|--------------|--------------------|
| Acer         | F2                 |
| Dell         | F2                 |
| Fujitsu      | Spacebar           |
| Gateway      | F2                 |
| HP / Compaq  | F10 / Esc then F10 |
| IBM / Lenovo | F1                 |
| Sony         | F2                 |
| Toshiba      | F2 / Esc then F1   |

Some of the settings you may need to change include:

- **Post Settings** May need to be set to thorough
- Enable External Device Boot Should be set to Enabled
- Quick Boot Needs to be Disabled
- **Diagnostic Mode** Set to Enabled

• Make sure that you only have one USB mass storage device attached to your computer and that it is directly attached to an open USB 2.0 port on your computer. (Or USB 3.0 in the event that you are using BounceBack Ultimate 14 with a USB 3 hard drive enclosure and a computer that has built-in support for USB 3.0) You will not be able to start your computer from USB if you are using a USB 1.0 device or if the backup drive is attached to a USB hub or docking station.

**Note:** You might not be able to start your computer from a USB 3.0 device if you are using a USB 3.0 PCI Express card adapter on your desktop.

# 5. Launching a system restore while running from the USB backup drive

### Identifying your System Environment

You will notice that your computers desktop will look the same as if you were to start your computer normally. Your desktop may load at a slower speed now that you are booting your system via a USB connection. Once your desktop is fully loaded the BounceBack software will inform you that you have started from your backup device. This balloon message will appear for a few seconds but you may also hover over the Backup Monitor to verify that you have started your computer from the USB backup drive.

### (Examples)

Balloon Message

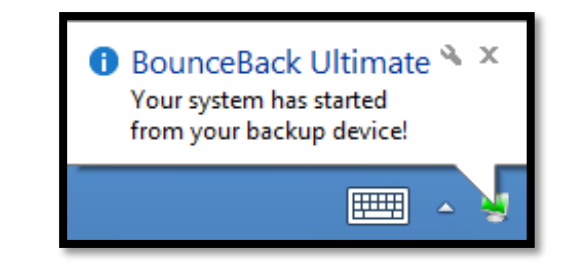

Hovering over the Backup Monitor

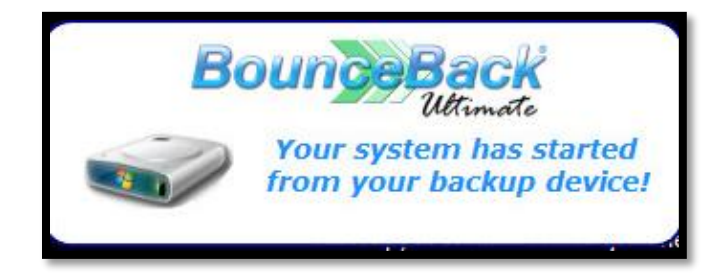

To launch a system restore you will first need to click on the Backup Monitor. Clicking on the Backup Monitor will present you with the option to **Launch Restore Process**.

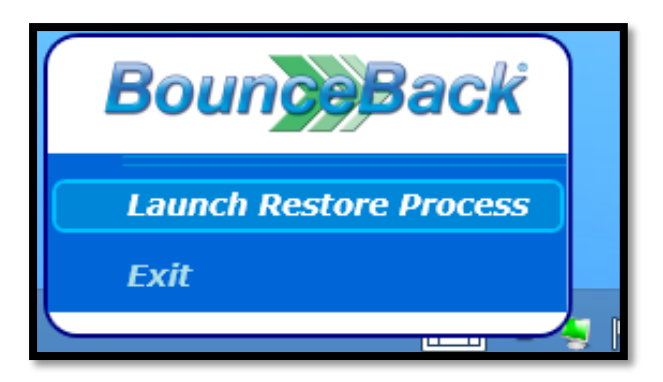

**Note:** Memory intense applications might not function properly on your computer when starting your computer via USB. We recommend that you perform a recovery of your system if you need to use these applications.

### Performing a Recovery

Upon clicking the **Launch Restore Process** button the main BounceBack software will launch and prompt you to select a target drive to restore your system to.

(Example)

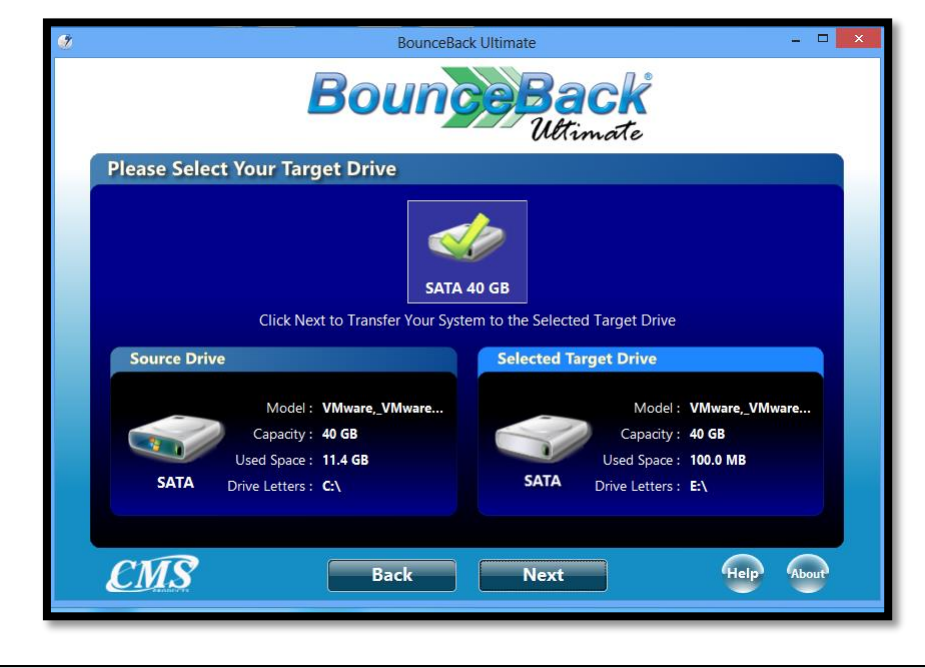

**Note:** You must have a functional primary internal hard drive in order to perform a restore.

BounceBack will ask you to confirm the target drive selection prior to starting the system restore. All of the data found on the target drive will be erased at this point.

(Example)

| ۷                                                                                                    | BounceBack Ultimate                                                                                                    | - • ×      |  |  |
|----------------------------------------------------------------------------------------------------|----------------------------------------------------------------------------------------------------|------------|--|--|
| Bounce Back<br>Uttimate                                                                                                    |                                                                                                    |            |  |  |
| Ready to Start the Full-System Restore Process                                                                                           |                                                                                                    |            |  |  |
|                                                                                                    | Target Drive         Model :       VMware_VMware Virtu         Capacity :       40 GB         Used Space :       11.7 GB         Drive Letters :       E:\ |            |  |  |
| Yes I have confirmed the contents of the target drive. (Required)<br>After clicking 'Next', all data on the target drive will be erased. |                                                                                                    |            |  |  |
| CMS                                                                                                    | Back Next                                                                                                    | Help About |  |  |

Once the restore process is complete you will receive a **Restore Complete** message.

### (Example)

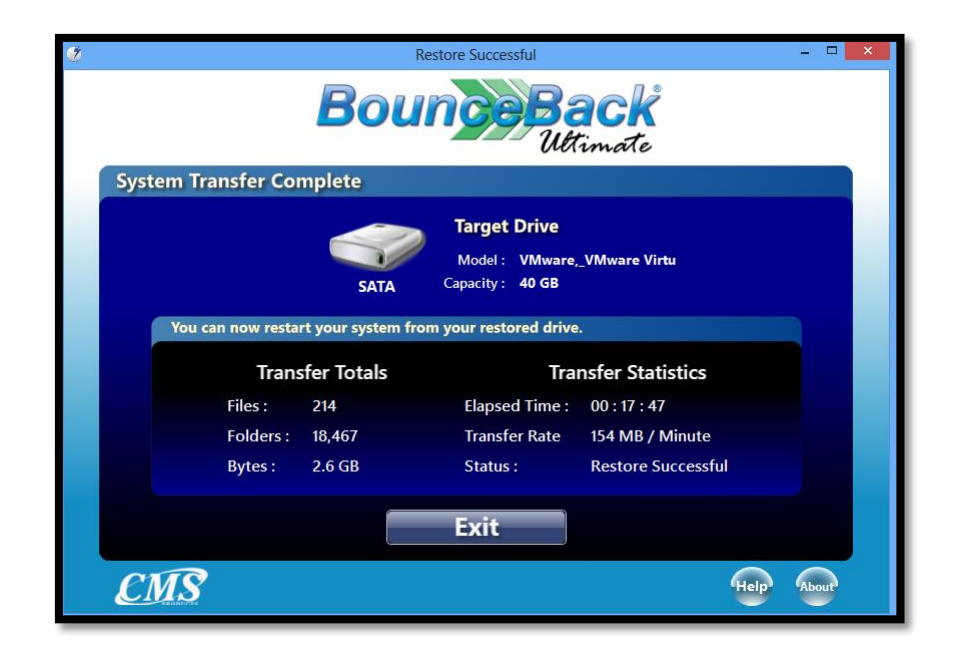

- >>> The recovery is now complete
- >>> Power down your computer
- Disconnect your backup device from your computer
- Restart your computer if needed

### 6. Performing a manual hard drive swap

### CMS ABS USB 3 – laptop backup device

The hard drive found inside of your CMS ABS USB 3 backup device can be removed from its enclosure. Performing a hard drive swap should be done as a last resort. We recommend that you attempt to start your computer from USB first and perform a hard drive swap if your computer does not start from USB. We equipped a 2.5 inch SATA hard drive this device. This hard drive can be utilized on laptops.

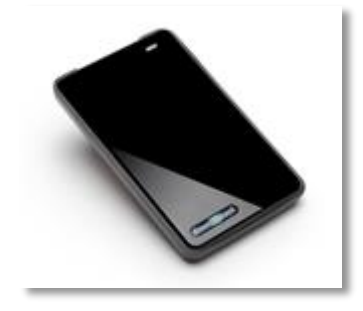

You will have to open the case using a small flathead screwdriver. You will have to pry open the enclosure starting from the top working your way around to the back. A few examples can be found at the end of this email.

You will then perform a physical hard drive swap.

### TOP

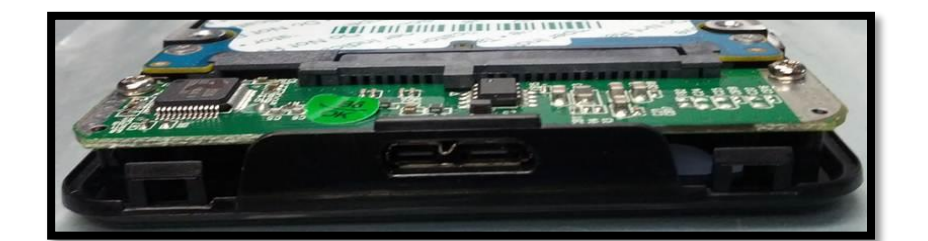

### воттом

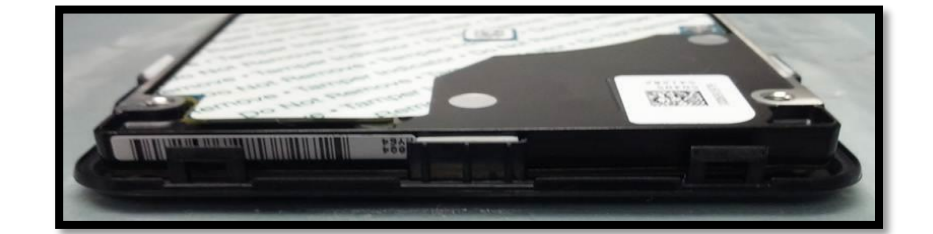

#### SIDE

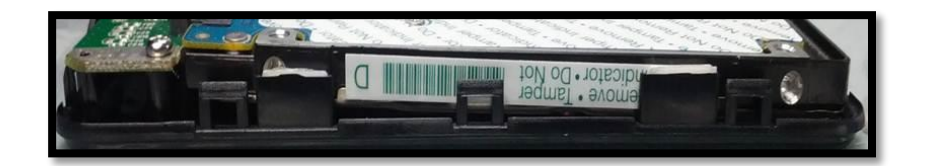

• You must uninstall BounceBack Ultimate from the swapped backup hard drive.

### CMS ABSPlus USB 3 – desktop backup device

The hard drive found inside of your CMS ABS USB 3 desktop backup device can be removed from its enclosure. We equipped a 3.5 inch SATA hard drive in this device. This hard drive can be utilized on desktops.

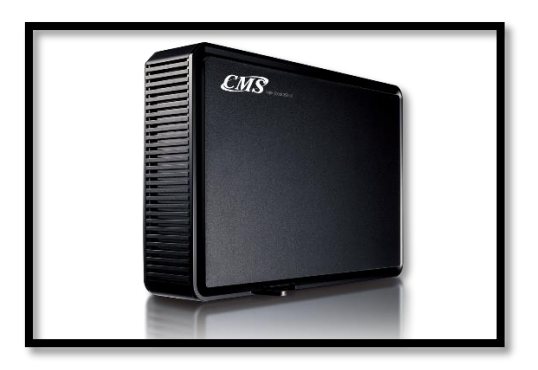

You must first power off your backup device and remove the power and USB cables that are attached to the hard drive enclosure.

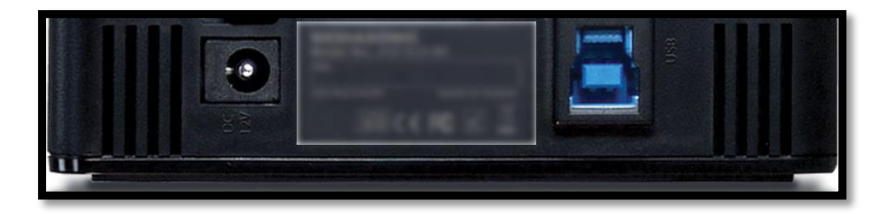

You will then remove the two screws found at each end of the enclosure using a Phillips screwdriver. You will then have to pull the enclosure apart. Examples can be seen below.

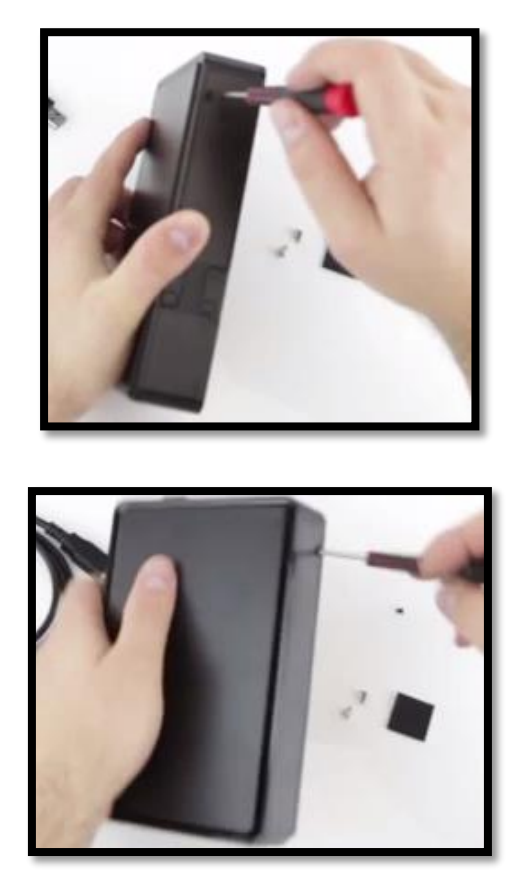

Now that you have removed the screws, you may remove the top cover from the enclosure case.

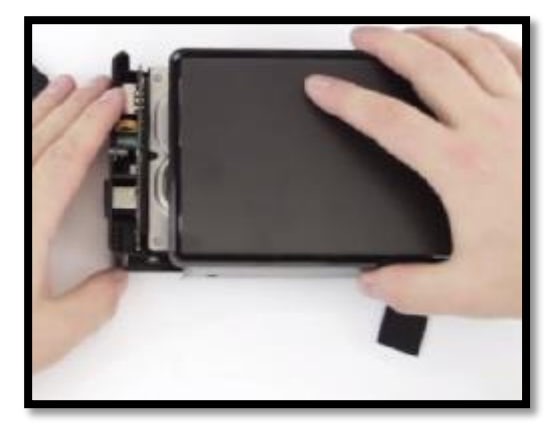

The hard drive is held together by Phillips screws on both sides. You will need to use your Phillips screw driver to remove the screws that are found on both sides of the hard drive.

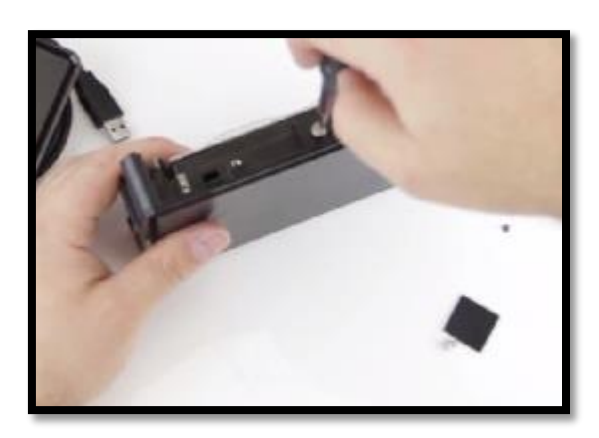

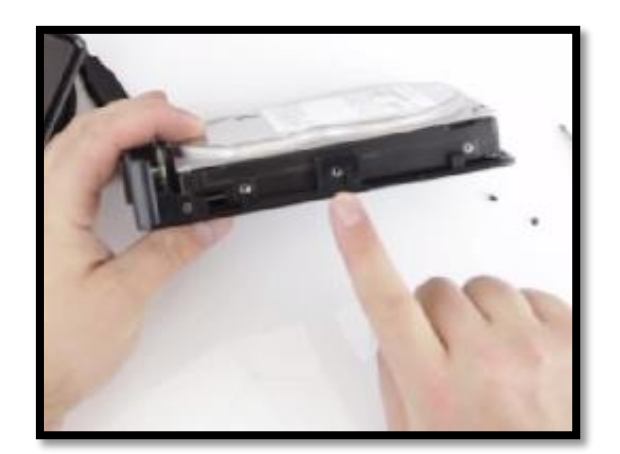

The hard drive can then be ejected after you have removed the screws.

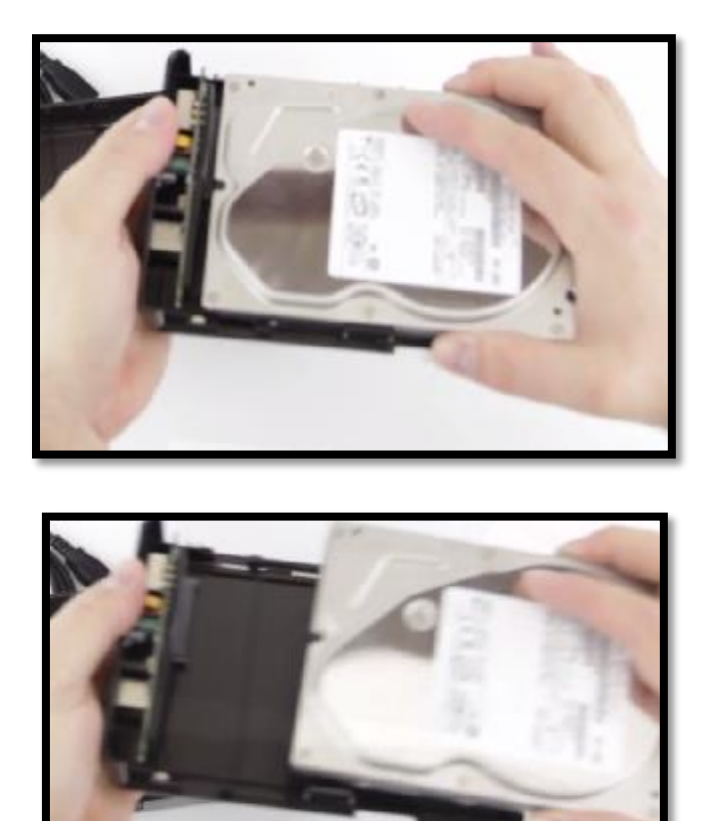

You will then perform a physical hard drive swap.

• You must uninstall BounceBack Ultimate from the swapped backup hard drive before you attempt to perform future backups.

**Note:** If you own a third party external hard drive it is advised that you contact their Technical Support department to receive information on how to disassemble your external hard drive.

## 7. Support

•To obtain the most recent copy of the Disaster Recovery Guide for this software visit the Guides and Manuals section in our support forum. <u>http://www.cmsproducts.com/boards/forum/11/guides-and-manuals</u>

•If you require assistance, you may contact our technical support department directly.

- 1. Email: <u>support@cmsproducts.com</u> Mon Fri
- 2. Support Forum: <u>http://www.cmsproducts.com/boards</u>